## TUTORIAL ACCESO LEOCYL

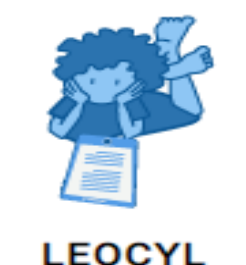

Biblioteca Escolar CyL

## 1º) Accedemos a nuestro espacio Educacyl y pinchamos en el icono de LEOCYL.

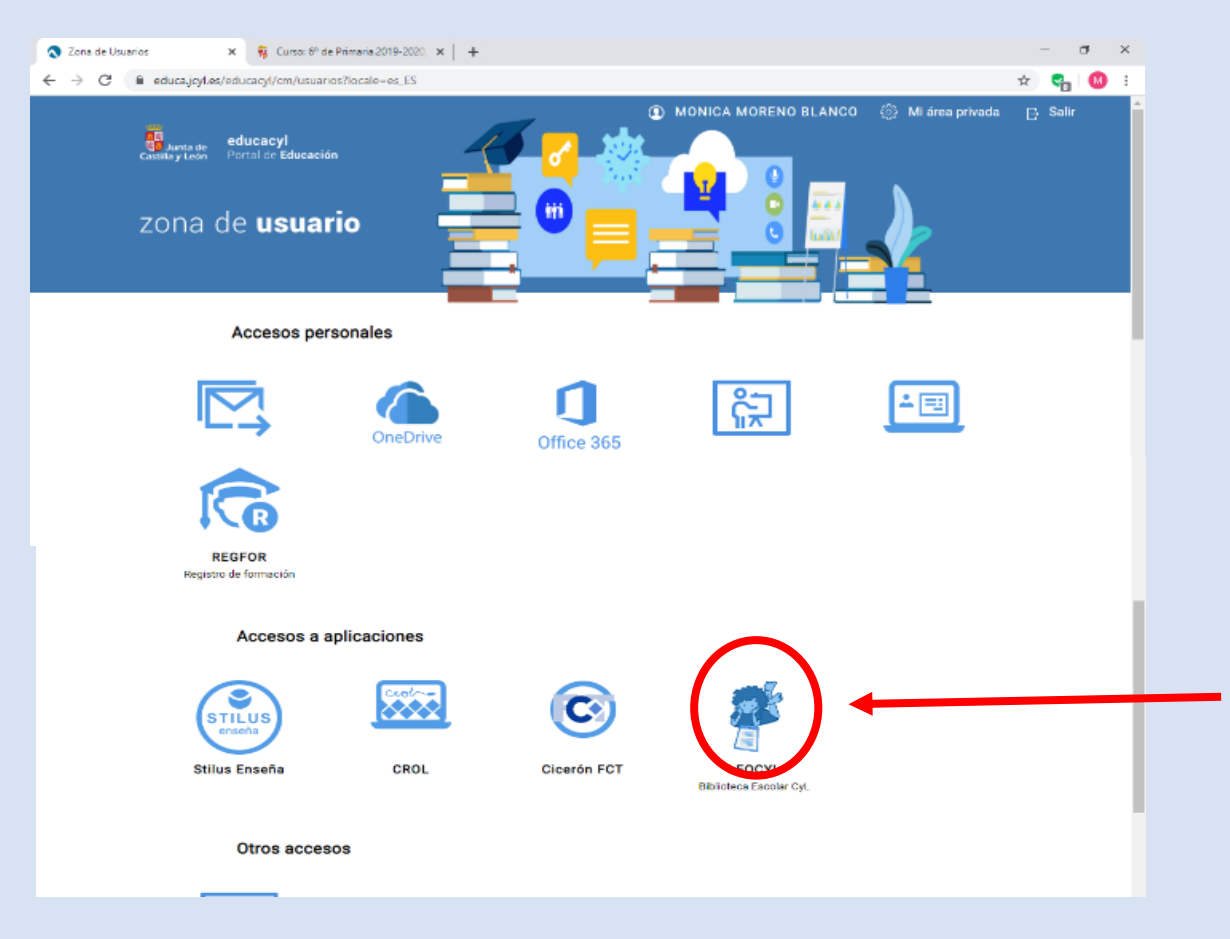

2°) Navegamos por la página y elegimos un libro que nos guste y clicamos sobre él.

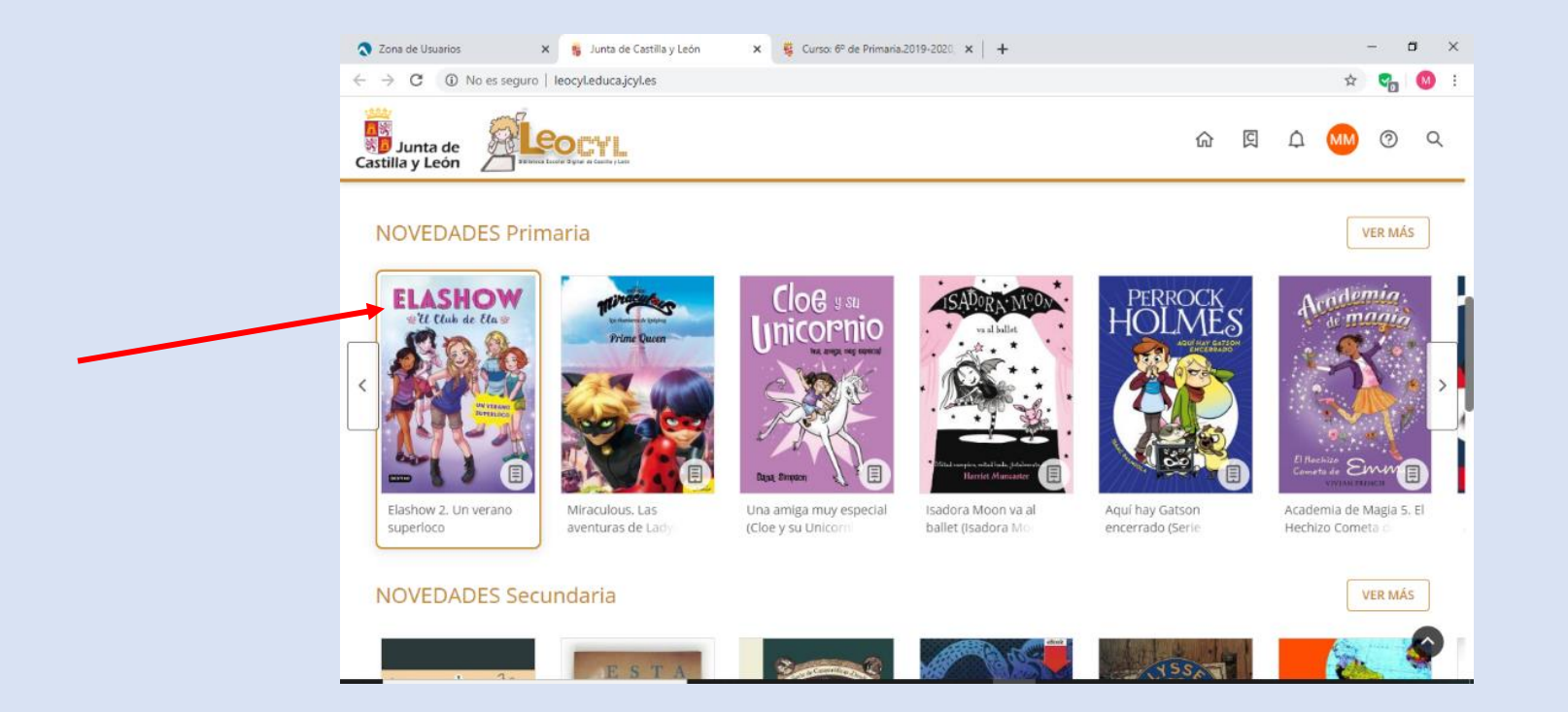

## 3°) Ahora, pueden pasar dos cosas:

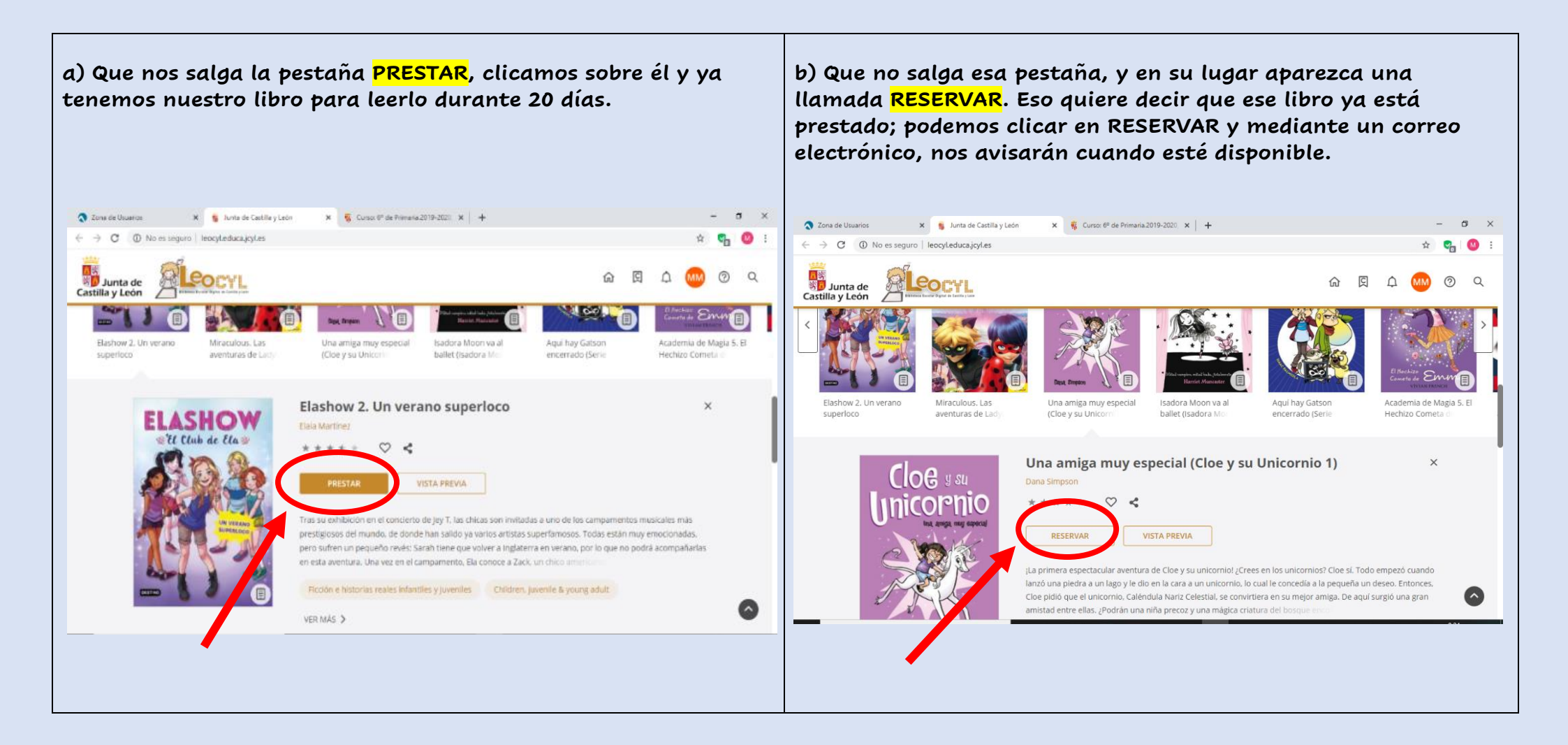

4°) Por último, arriba a la derecha, podéis ver un círculo con vuestras iniciales, si clicáis ahí, os sale todo vuestro perfil, los préstamos que tenéis y las opciones disponibles.

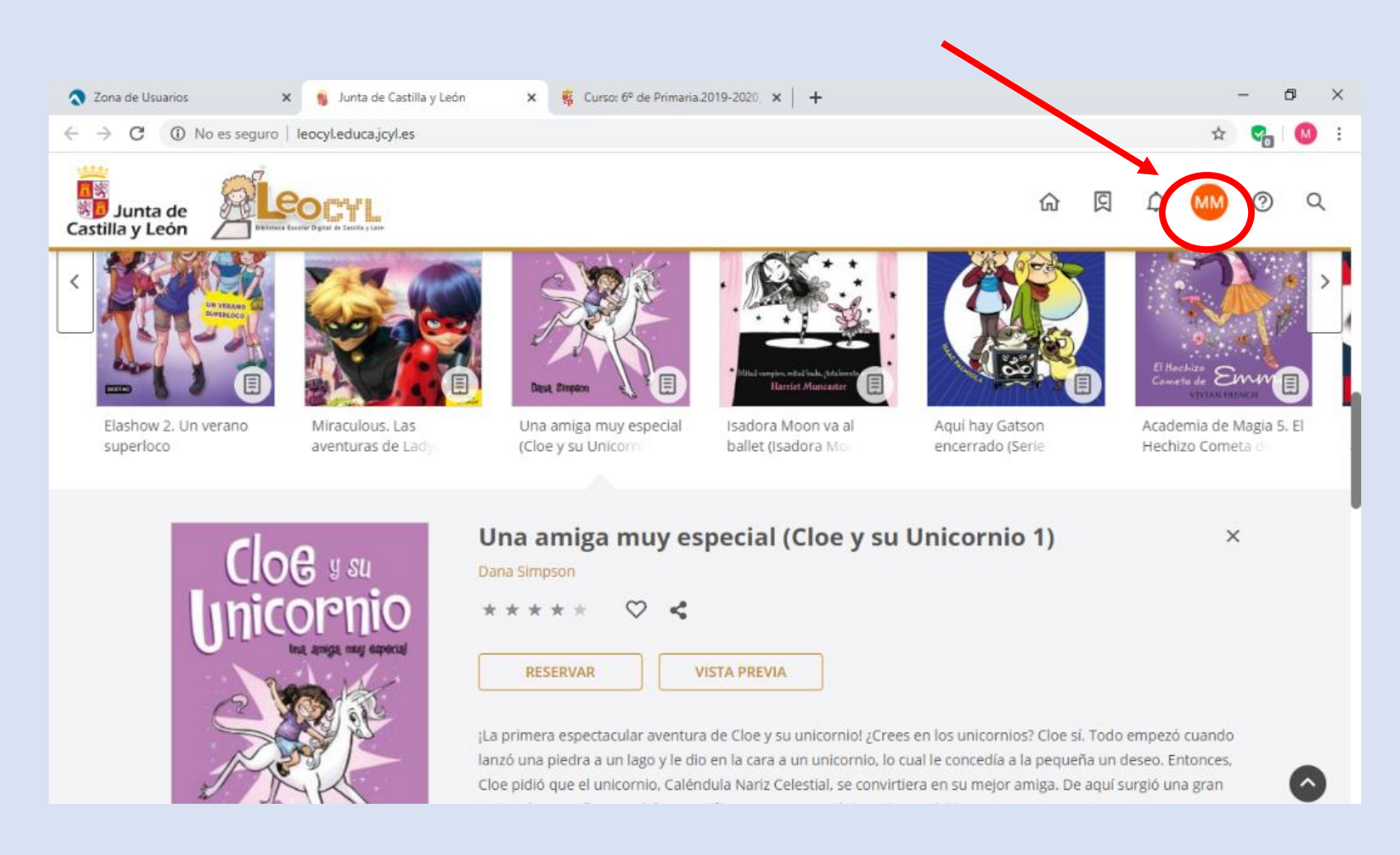

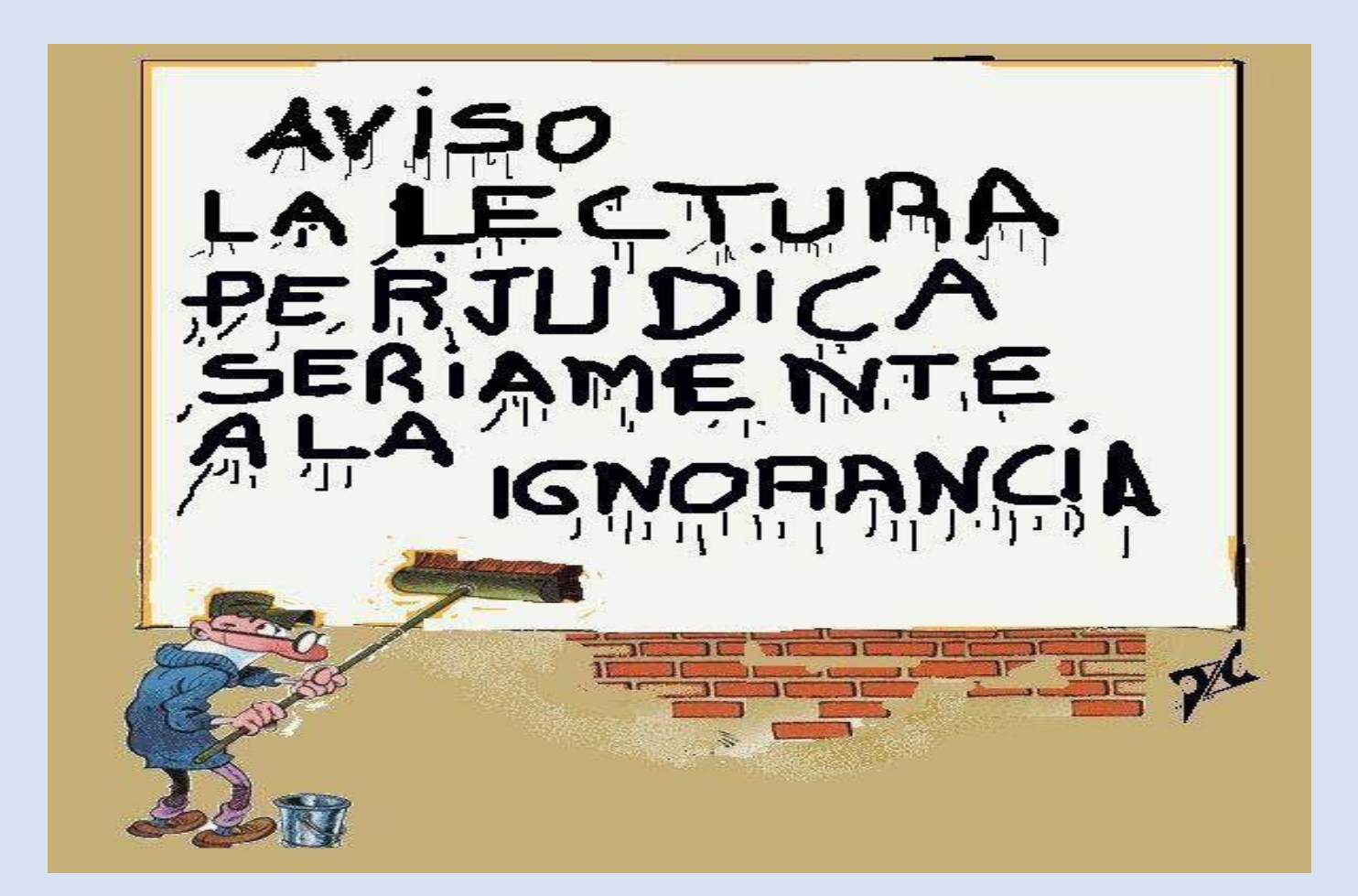